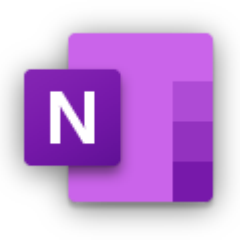

## Methods to share or print/save your OneNote portfolio to PDF.

## Method 1 - Print each page to PDF.

| a 3nann                                                                                                    |                                      |                                                                                                    |      |          |  |  |
|----------------------------------------------------------------------------------------------------|--------------------------------------|----------------------------------------------------------------------------------------------------|------|----------|--|--|
| 🕐 livecoventryac-my.sharepoint.com/personal/ad1755_coventry_ac_uk/_layouts/15/WopiFrame.aspx?sourcedoc={8af20750-7b4f-4ffd-9fe2-6fc5ff9b7b29}&action=edit&wd=target%28awards.one%7C4a50a0b0-ae3b-41c2-b30e-dd2ea746daf4%2FFolio%20-%20page%20 🖈 |                                      |                                                                                                    |      |          |  |  |
| te                                                                                                    | Kevin Brace > Microsoft Education no | Detes Microsoft Education notes - Saved Q                                                                                                    | Kevi | in Brace |  |  |
| Insert Draw View Help Open in app 🛇 Tell me what you want to do                                                                                                    |                                      |                                                                                                    |      |          |  |  |
| 🔋 File 🗸 🖾 Picture 🗸 🐵 Link 🗓 Audio 📿 Symbol 🗸 👫 Math 😳 Emoji 🗸 🎧 Office Add-ins 📳 Forms 🥥 Stickers 📑 Meeting Details                                                                                                    |                                      |                                                                                                    |      |          |  |  |
| Microsoft Education notes                                                                                                    |                                      | Folio – page 2                                                                                                    |      | <u>^</u> |  |  |
|                                                                                                    | Page 1                               | Friday, February 14, 2020 2:32 PM                                                                                                    |      |          |  |  |
|                                                                                                    | Folio – page 2                       |                                                                                                    |      |          |  |  |
|                                                                                                    |                                      | Notes Lorem ipsum dolor sit amet, volutoat molestie proin consectetuer eget congue guis.<br>gravida suspendisse vel id ut morbi. Eelis congue feugiat cras wisi etiam, blandit ut eu volutoat<br>qui magnis scelerisque. Wisi erat tristique, risus guam et, eros eget lobortis id facilisis nunc |      |          |  |  |

- Open the print dialog box from the web browser menu. In the above example I'm using Chrome.
- Click the kebab menu : then choose print.
- From the Destination menu choose Save as PDF.
- Save each section page as PDF, then upload these to Moodle.

| Print       | Print       |   |  |
|-------------|-------------|---|--|
| Destination | Save as PDF | • |  |
| Pages       | All         | • |  |
| Layout      | Portrait    | • |  |
|             |             |   |  |

## Method 2 – share the link.

- Click the Share icon (top right) of each page.
- Make sure you choose the option of Anyone with the link
- Then choose the copy link button
- Open a new Word Document and paste this link into the document
- Save the document and upload this word document to Moodle as your assessment submission

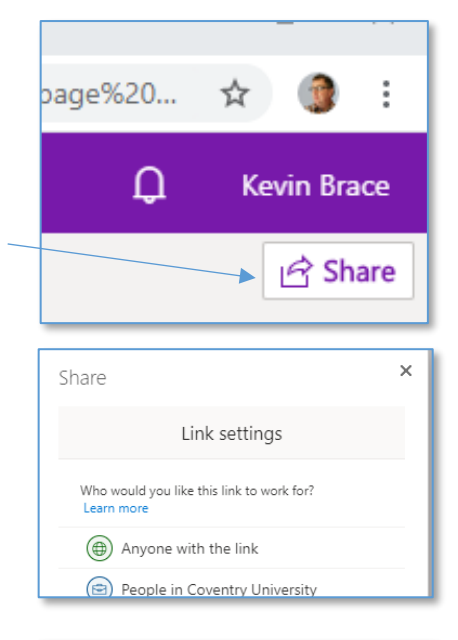

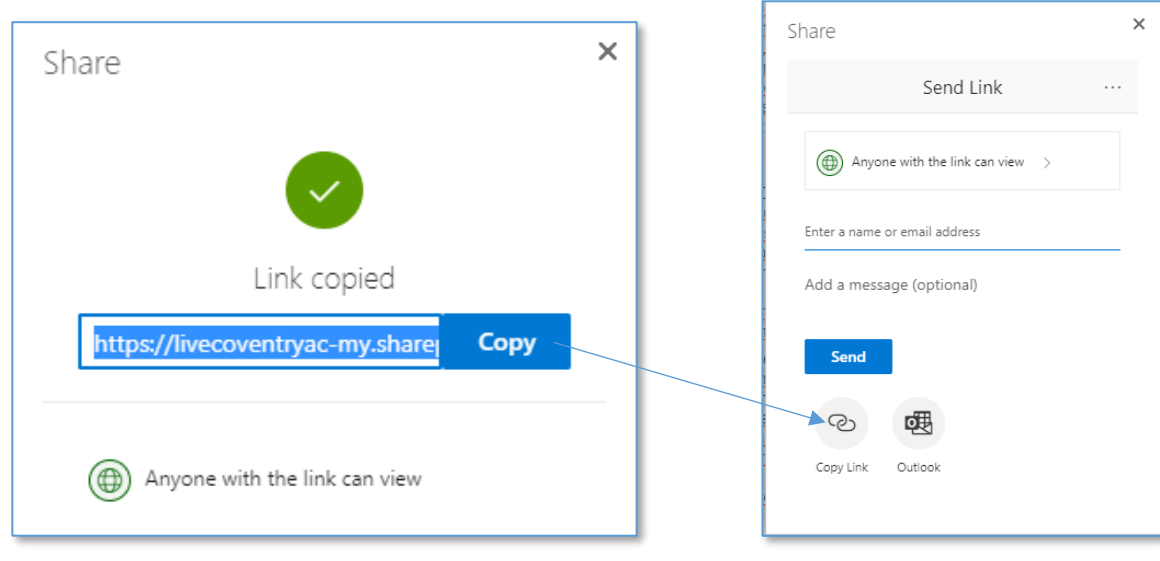